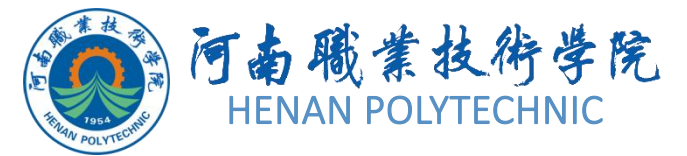

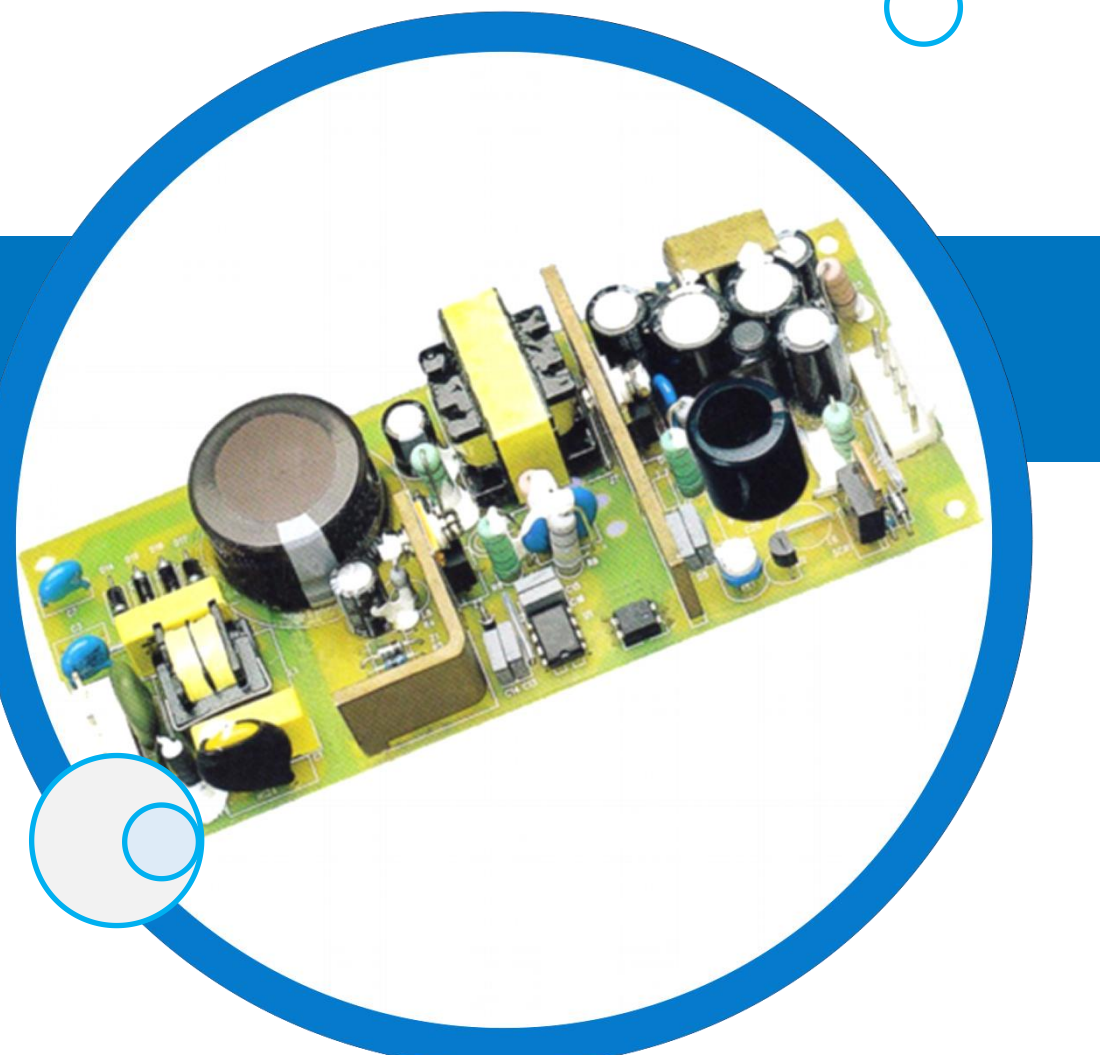

## PCB设计及应用

主讲人:

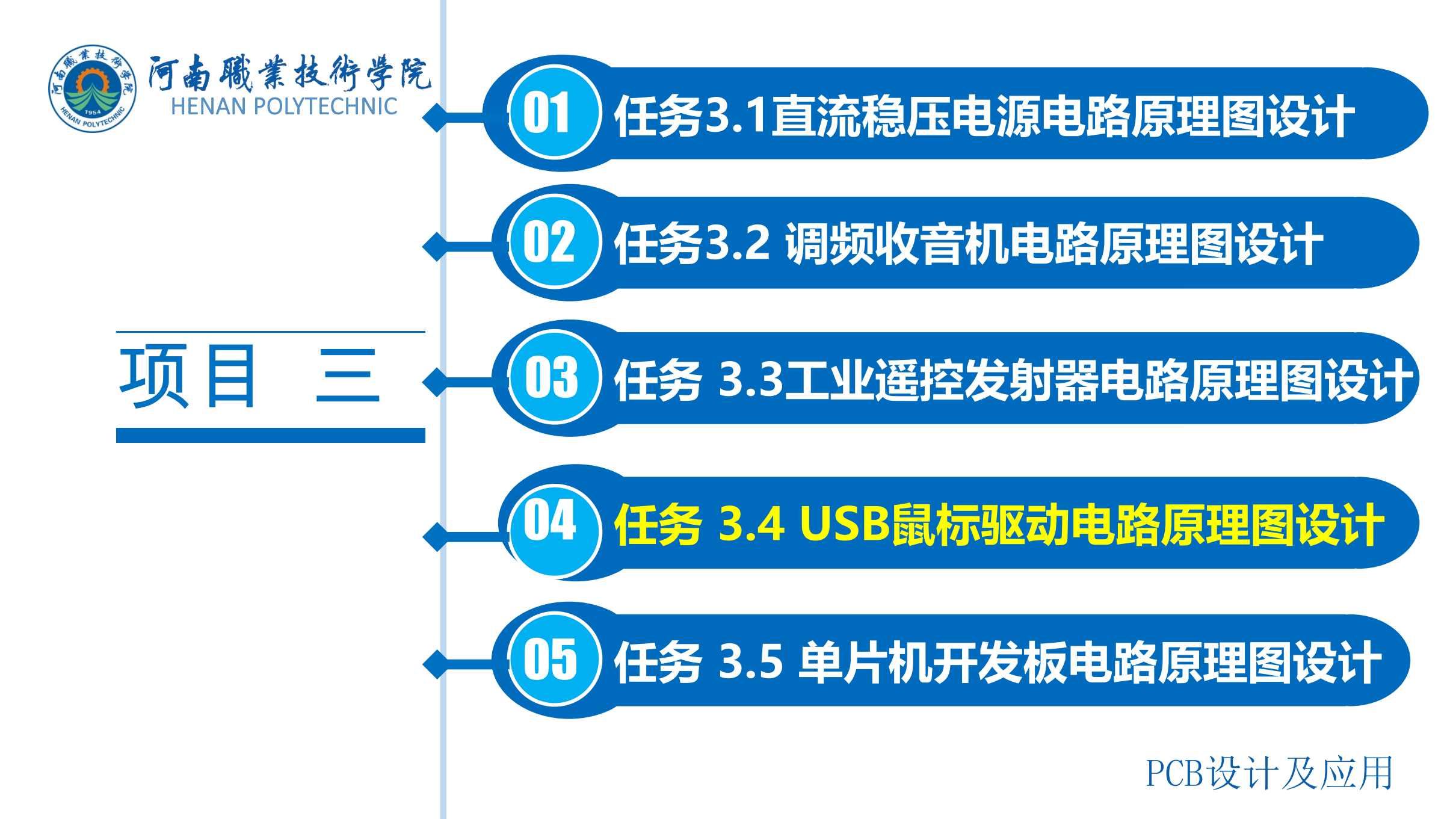

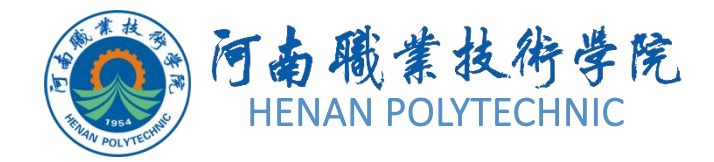

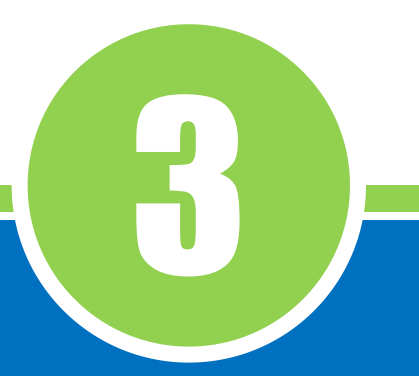

## 任务3.4

## USB鼠标驱动 电路原理图设计

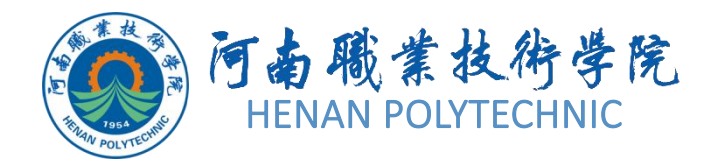

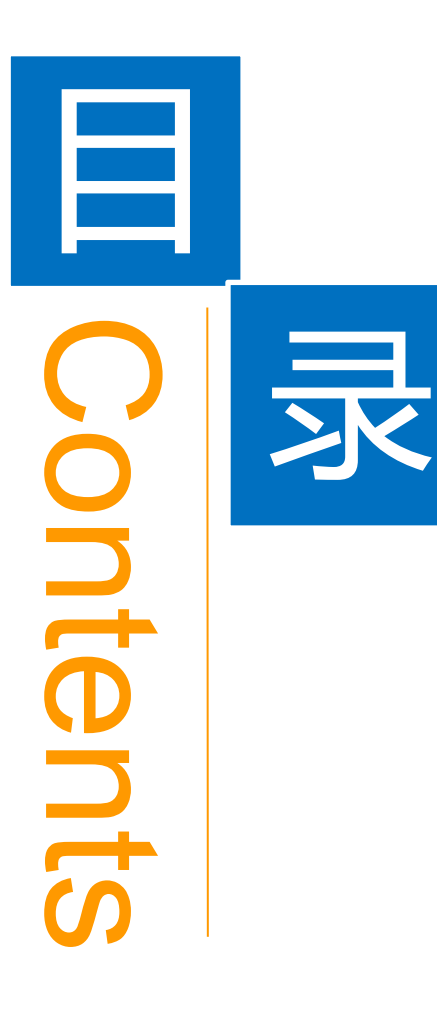

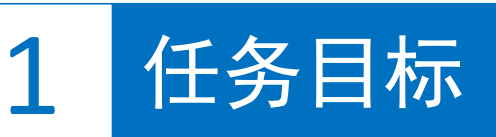

**2** 能力目标

3 相关知识

4 任务实施

5 解惑启智

6 思考与练习

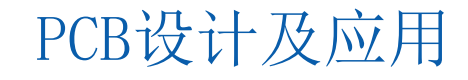

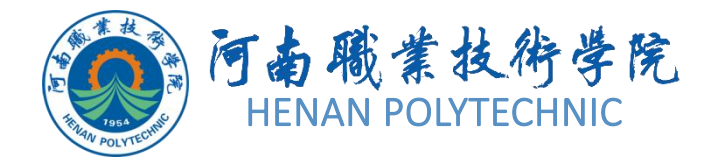

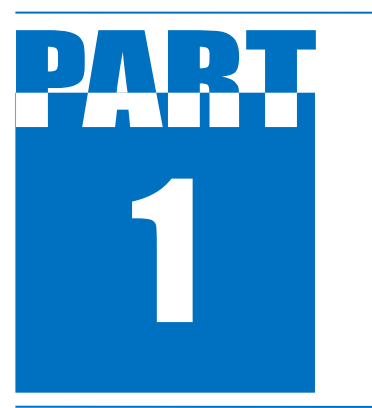

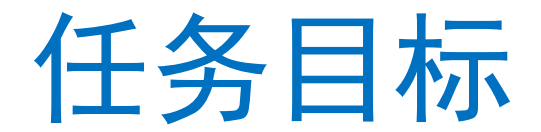

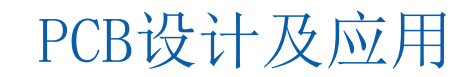

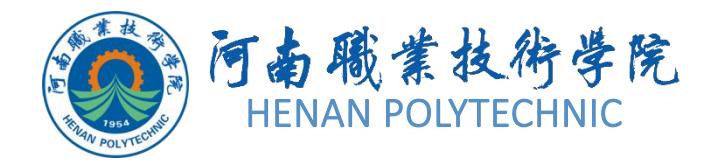

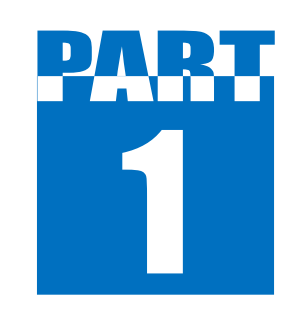

任务目标

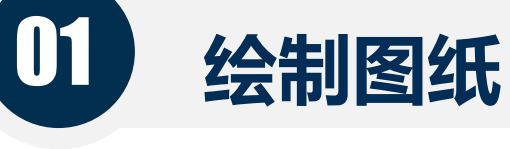

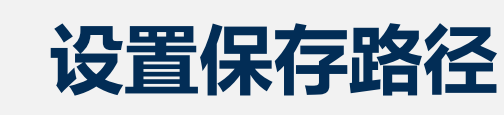

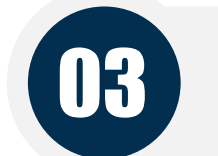

02

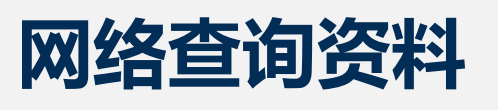

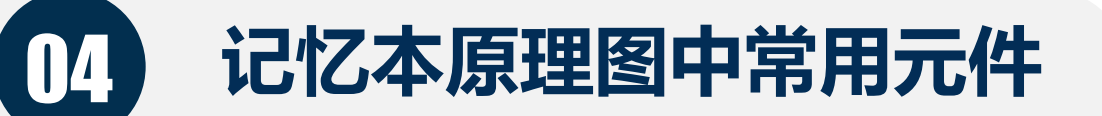

#### 图3-50 USB鼠标驱动电路原理图 PCB设计及应用

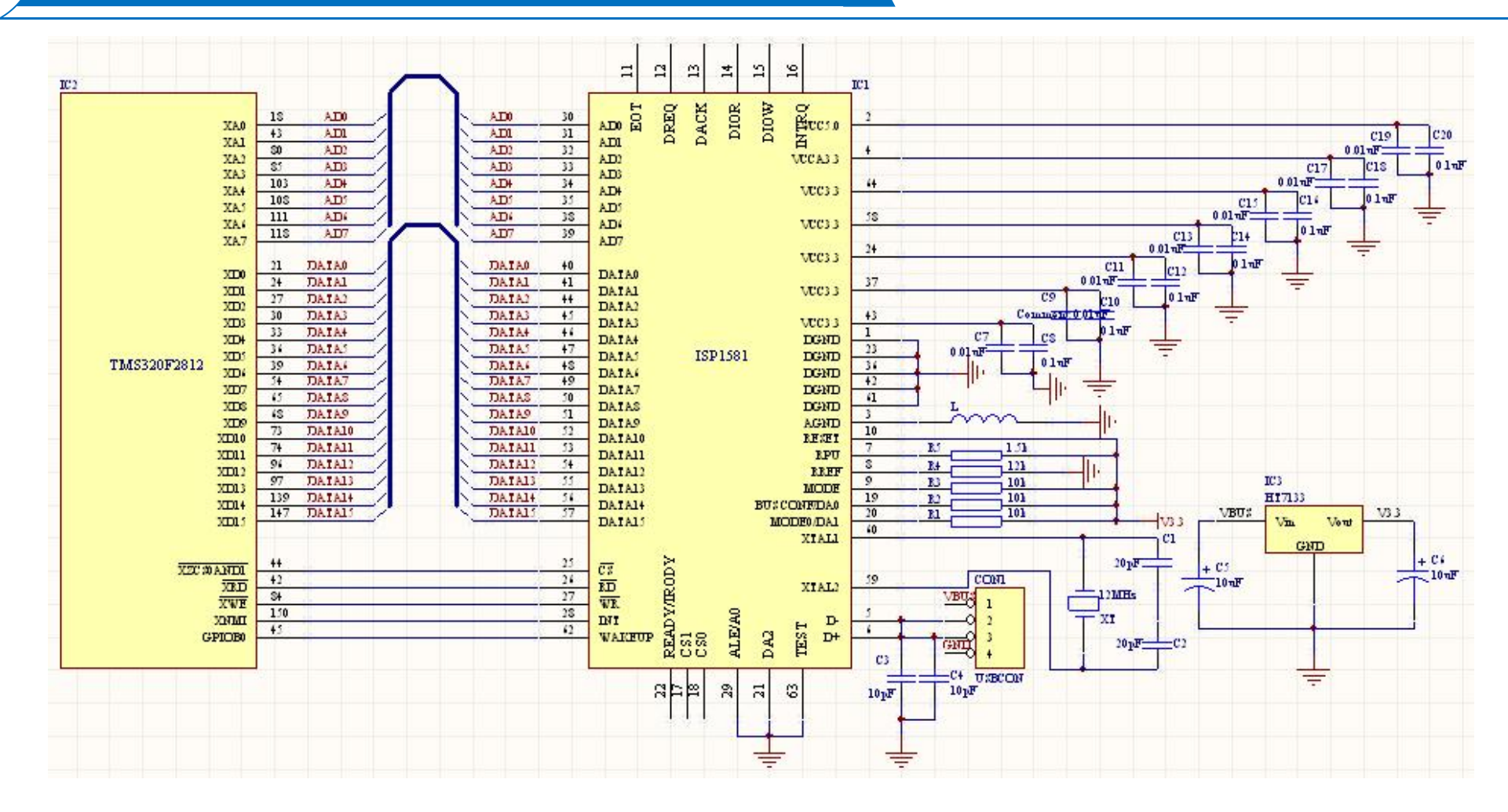

1 任务目标

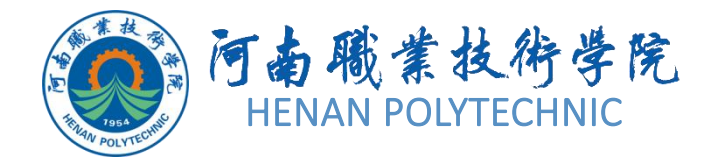

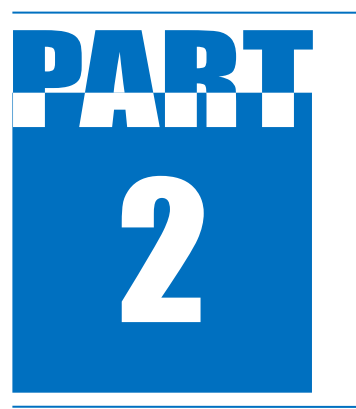

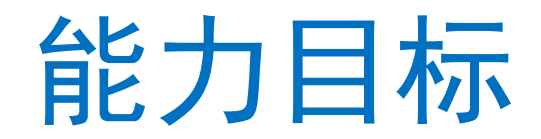

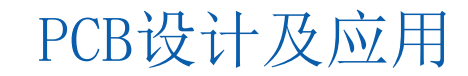

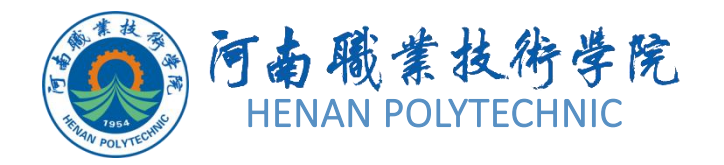

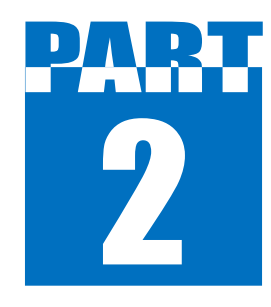

能力目标

1. 知识能力:分析USB鼠标驱动电路,熟悉Altium Designer的自动检测设置选项卡的内容。了解总线和总 线入口的概念,熟悉"Options for PCB Project…Pcb"(项目的选项)对话框中的"Error Reporting"(错误报告)选项卡的相关设置内容和 "Connection Matrix"(电路连接检测矩阵)选项卡的 相关设置内容等。

2. 技能能力: 掌握Altium Designer原理图总线和总线 入口的放置和属性设置、在工作窗口中显示选择的内容 、显示比例的缩放、使用快捷键和工具栏按钮执行视图 显示操作、使用鼠标滚轮平移和缩放、高级粘贴、查找 与替换文本、查找相似对象、电气规则检测参数设置、 原理图的编译、原理图的修正等操作。

3. 素质能力:培养学生分析问题、解决问题的能力,训 练学生的工程意识和良好的劳动纪律观念;培养学生勤 于动脑,善于总结,乐于思考的良好习惯。

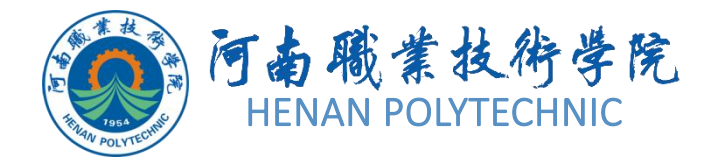

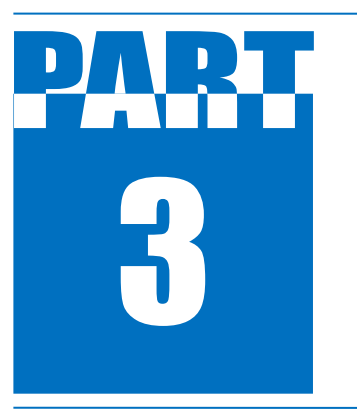

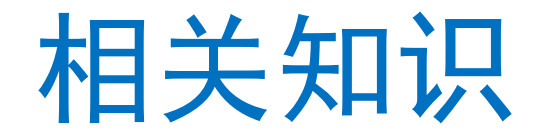

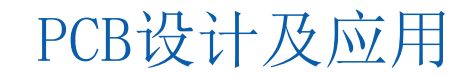

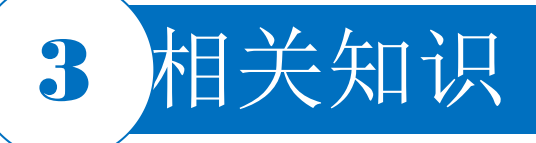

#### 3.4.1 总线和总线入口的放置

1. 放置总线

总线是一组具有相同性质的并行信号线的组合,如数据 总线、地址总线、控制总线等的组合。在大规模的原理 图设计中,尤其是数字电路的设计中,如果只用导线来 完成各元器件之间的电气连接,那么整个原理图的连线 就会显得杂乱而烦琐。而总线的运用可以大大简化原理 图的连线操作,使原理图更加整洁、美观。 原理图编辑环境下的总线没有任何实质的电气连接意义 ,仅仅是为了绘图和读图方便而采取的一种简化连线的 表现形式。放置总线时选择菜单栏中的"Place Bus" (放置|总线)命令,或单击连线工具栏中的放置总线 按钮<sup>III</sup>,或按快捷键P|B。

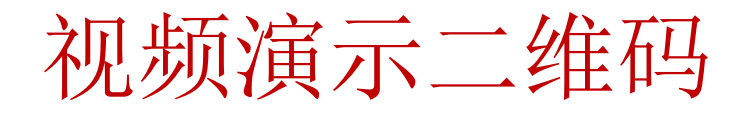

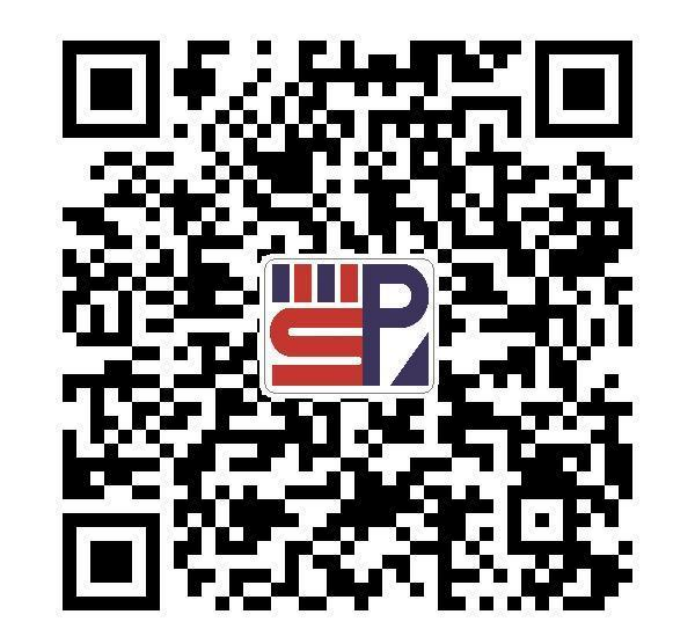

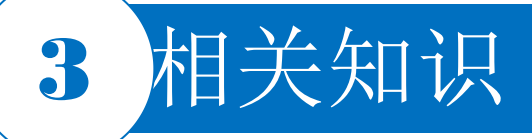

#### 3.4.1 总线和总线入口的放置

2. 放置总线入口

总线入口是单一导线与总线的连接线。使用总线入口把总线和具有电气特性的导线连接起来,可以使电路原理图更为美观、清晰,且具有专业水准。与总线一样,总线入口也不具有任何电气连接的意义,而且它的存在也不是必须的。即使不通过总线入口,直接把导线与总线连接起来也是正确的。

放置总线入口的方法:选择菜单栏中的"Place|Bus Entry"(放置|总线入口)命令,或单击连 线工具栏中的放置总线入口按钮 ,或按快捷键P|U。

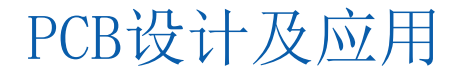

#### 3.4.2 工作窗口的缩放

#### 1. 在工作窗口中显示选择的内容

1) "Fit Document" (适合文档):用于观察并调整整张原理图的布局。选择该命令后,在编辑 窗口中将以最大比例显示整张原理图的内容,包括图纸边框、标题栏等。

2) "Fit All Objects" (适合所有对象): 用于观察整张原理图的组成概况。选择该命令之后,在编辑窗口中将以最大比例显示电路原理图上的所有元器件。

3) "Area" (区域): 在工作窗口选中一个区域, 放入选中的区域。具体的操作方法: 选择该命 令, 鼠标指针以"十"字形状出现在工作窗口中, 在工作窗口单击, 确定区域的一个顶点, 移动 鼠标指针确定区域的对角顶点, 单击, 在工作窗口中将只显示刚才选择的区域。

4) "Around Point"(点周围):在工作窗口显示一个坐标点附近的区域。同样是放入选中的区域,但区域的选择与上一个命令不同。具体的操作方法:选择该命令,鼠标指针以"十"字形状出现在工作窗口中,移动鼠标指针到想显示的点,单击后移动鼠标指针,在工作窗口将出现一个以该点为中心的虚线框;确定虚线框的范围后,单击工作窗口将会显示虚线框所包含的范围。
5) "Selected Objects"(选择对象):用于放大显示选中的对象。单击该命令后,选中的多个对象将以适当的尺寸放大显示。

#### 3.4.2 工作窗口的缩放

#### 2. 显示比例的缩放

该类操作包括原理图的放大和缩小显示,以及返回上一次的缩放比例,它们一起构成了"View" 菜单的第二栏。

- 1) Zoom In (放大): 以鼠标指针为中心放大界面。
- 2) Zoom Out (缩小): 以鼠标指针为中心缩小界面。选择"Zoom In"和"Zoom Out"命令时,最 好将鼠标指针放在要观察的区域中,这样会使要观察的区域位于视图中心。
- 3) Zoom Last (返回上一次): 返回上一次调整的缩放比例。

#### 3. 使用快捷键和工具栏按钮进行视图显示操作

1) 快捷键

Ctr1+Page Down: 在工作窗口中显示整个原理图; Page Up: 放大显示; Page Down: 缩小显示; Home: 按原比例显示以鼠标指针所在位置为中心的附近区域。

#### 2) 工具栏按钮

适合所有对象按钮 : 在工作窗口中显示所有对象; 缩放区域按钮 : 在工作窗口中显示选定区域; 选择缩放按钮 : 在工作窗口中显示选定元器件。

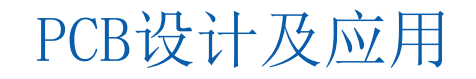

#### 3.4.2 工作窗口的缩放

#### 4. 使用鼠标滚轮平移和缩放

 1)平移:向上滚动鼠标滚轮则向上平移图纸,向下滚动则向下 平移图纸,按住Shift键同时向下滚动鼠标滚轮会向右平移图纸
 ,按住Shift键同时向上滚动鼠标滚轮会向左平移图纸。
 )放大:按住Ctrl键同时向上滚动鼠标滚轮会放大显示图纸。
 3)缩小:按住Ctrl键同时向下滚动鼠标滚轮会缩小显示图纸。
 **5.刷新原理图**

绘制原理图时,在完成滚动画面、移动元器件等操作后,有时 会出现画面显示残留的斑点、线段或图形变形等问题。虽然这 些内容不会影响电路的正确性,但是为了美观起见,建议用户 按F5键刷新原理图。

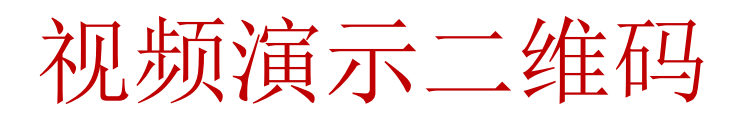

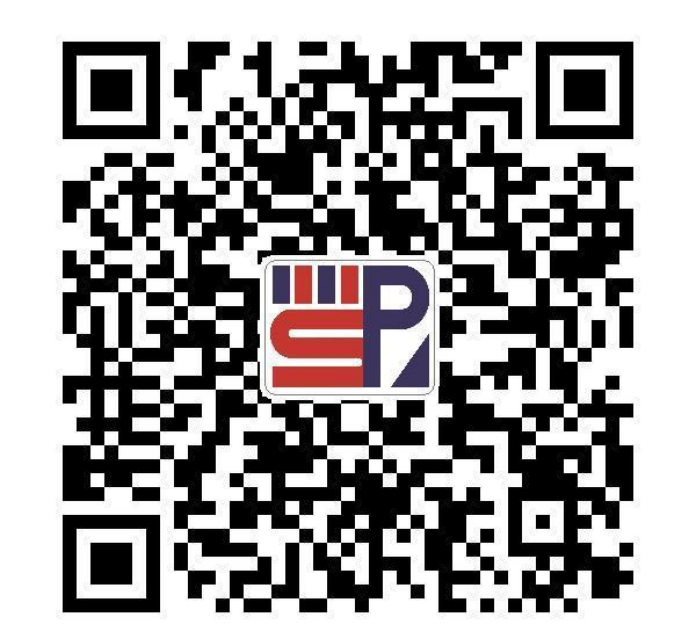

#### 3.4.3 原理图的操作

#### 1. 高级粘贴

在原理图中,某些同类型元器件可能有很多个, 如电阻、电容等,它们具有大致相同的属性。如 果一个个地放置它们,设置它们的属性,工作量 大而且烦琐。Altium Designer软件提供了高级粘 贴功能,大大方便了粘贴操作,可以通过 "Edit"菜单中的"Smart Paste"命令完成。如 图3-51所示,在"Smart Paste"对话框中,可以 对要粘贴的内容进行适当设置,然后进行粘贴操 作。其中各选项组的功能如下。

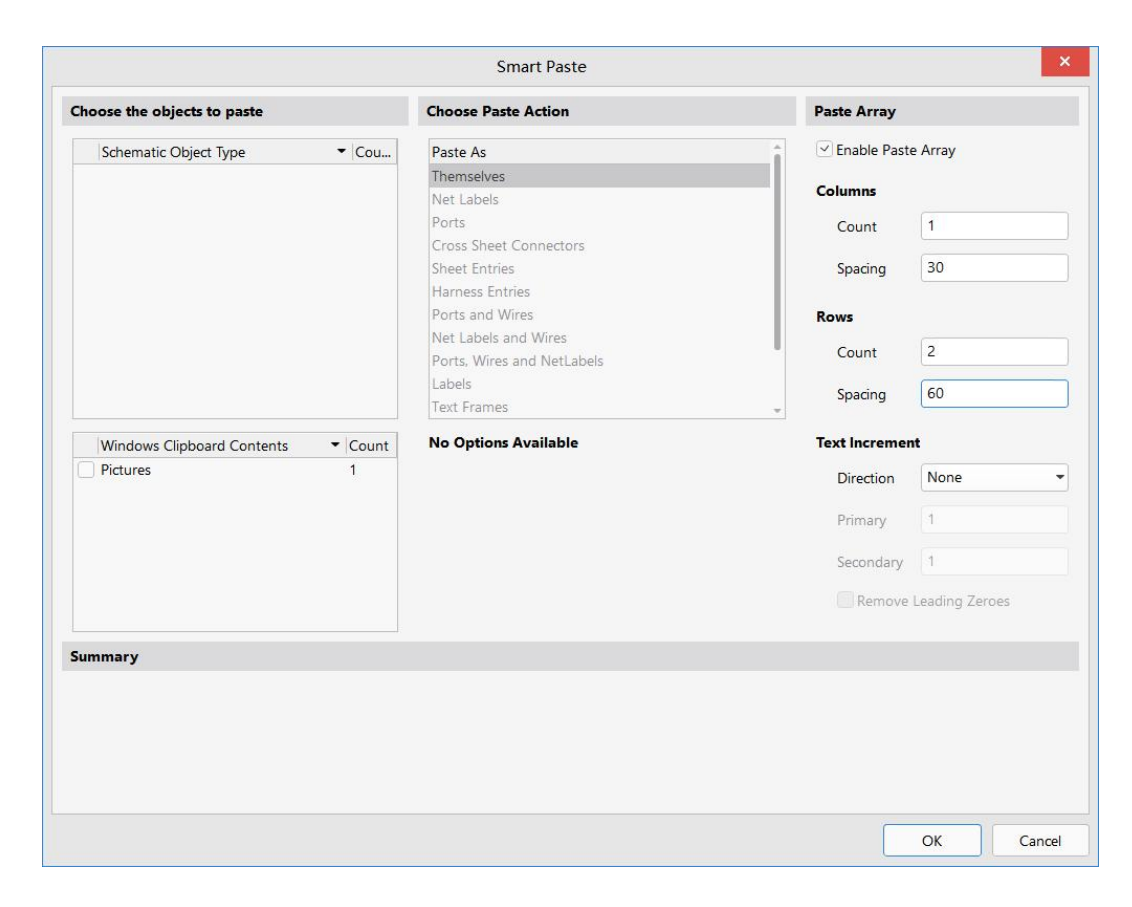

图3-51 "Smart Paste"对话框

#### 3.4.3 原理图的操作

#### 2. 查找与替换

(1) 查找与替换文本

1) "Find Text" (文本查找)命令。该命令用于在电路图中查找指定的文本,通过此命令可以迅速找到包含某一文字标识的图元。选择菜单栏中的"Edit|Find Text"命令,或者按快捷键Ctr1+F,系统将弹出"Find Text"对话框。

2) "Replace Text" (文本替换)命令。该命令用于将电路图中指定文本用新的文本替换,该操 作在需要将多处相同文本修改成另一文本时非常有用。首先选择菜单栏中的"Edit | Replace Text…"命令,或按快捷键Ctrl+H,系统将弹出"Find and Replace Text" (查找和替换文本) 对话框。

3) "Find Next" (查找下一处)命令。该命令用于查找"Find Text"对话框中指定的文本,也可以用快捷键F3来执行该命令。

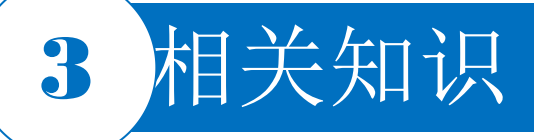

**3.4.3** 原理图的操作 2. 查找与替换

(2) 查找相似对象

在原理图编辑器中提供了查找相似对象的功能。选择菜单栏中的"Edit|Find Similar Objects"(编辑|查找相似对象)命令,鼠标指针将变成"十"字形状出现在工作窗口中,移动鼠标指针到某个对象上单击,系统将弹出"Find Similar Objects"对话框,在该对话框中列出了该对象的一系列属性。通过对各项属性进行匹配程度的设置,可决定搜索的结果。

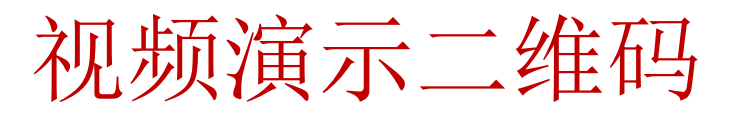

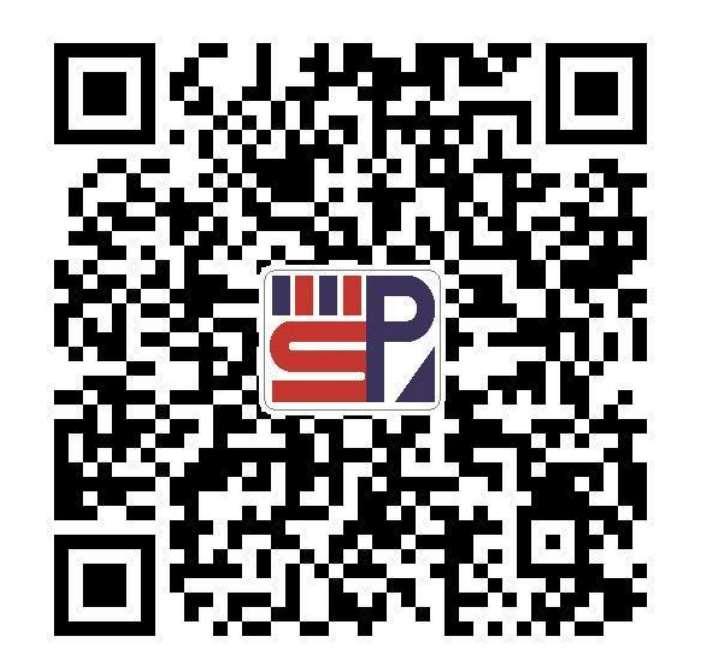

#### **3.4.4 原理图的电气检测** 1. 原理图的自动检测设置

| Options for PCB Project U盘电路设计.PrjPcb ×                                                                                     |                                 |        |  |  |  |  |  |  |  |
|----------------------------------------------------------------------------------------------------|---------------------------------|--------|--|--|--|--|--|--|--|
| Error Reporting Connection Matrix Class Generation Comparator ECO Generation Options Multi-Channel Parameters Device Sheets |                                 |        |  |  |  |  |  |  |  |
| Violation Type Description                                                                                                  | <ul> <li>Report Mode</li> </ul> | 1      |  |  |  |  |  |  |  |
| <ul> <li>Violations Associated with Buses</li> </ul>                                                                        |                                 |        |  |  |  |  |  |  |  |
| Bus indices out of range                                                                                                    | 🗀 Warning                       |        |  |  |  |  |  |  |  |
| Bus range syntax errors                                                                                                    | 🧰 Error                         |        |  |  |  |  |  |  |  |
| Illegal bus range values                                                                                                    | 🚞 Error                         |        |  |  |  |  |  |  |  |
| Mismatched bus label ordering                                                                                               | 🗀 Warning                       |        |  |  |  |  |  |  |  |
| Mismatched bus widths                                                                                                    | 🗀 Warning                       |        |  |  |  |  |  |  |  |
| Mismatched Bus/Wire object on Wire/Bus                                                                                      | 🚞 Error                         |        |  |  |  |  |  |  |  |
| Mixed generic and numeric bus labeling                                                                                      | 🗀 Warning                       | 8      |  |  |  |  |  |  |  |
| Violations Associated with Components                                                                                       |                                 |        |  |  |  |  |  |  |  |
| Component has been deleted                                                                                                  | 🗀 Warning                       |        |  |  |  |  |  |  |  |
| Component Implementations with invalid pin mappings                                                                         | 🚞 Error                         |        |  |  |  |  |  |  |  |
| Component revision is Out of Date                                                                                           | 🗀 Warning                       |        |  |  |  |  |  |  |  |
| Components containing duplicate sub-parts                                                                                   | Error                           |        |  |  |  |  |  |  |  |
| Components with duplicate pins                                                                                              | 🗀 Warning                       |        |  |  |  |  |  |  |  |
| Duplicate Part Designators                                                                                                  | 🛅 Error                         |        |  |  |  |  |  |  |  |
| Extra pin found in component display mode                                                                                   | 🗀 Warning                       |        |  |  |  |  |  |  |  |
| Generic Component                                                                                                    | 🗀 Warning                       |        |  |  |  |  |  |  |  |
| Mismatched hidden pin connections                                                                                           | Error                           |        |  |  |  |  |  |  |  |
| Mismatched pin visibility                                                                                                   | Error                           |        |  |  |  |  |  |  |  |
| Missing Component Models                                                                                                    | 🗀 Warning                       |        |  |  |  |  |  |  |  |
| Missing pin found in component display mode                                                                                 | 🗀 Warning                       |        |  |  |  |  |  |  |  |
| Sheet Symbol with duplicate entries                                                                                         | 🚞 Error                         |        |  |  |  |  |  |  |  |
| Sheet Symbols with duplicated indexes                                                                                       | 🗀 Warning                       |        |  |  |  |  |  |  |  |
| Un-Designated parts requiring annotation                                                                                    | 🗀 Warning                       |        |  |  |  |  |  |  |  |
| Unused sub-part in component                                                                                                | 🗀 Warning                       | *      |  |  |  |  |  |  |  |
| Report Suppressed Violations in Messages Panel                                                                              |                                 |        |  |  |  |  |  |  |  |
| Set To Installation <u>D</u> efaults                                                                                        | O                               | Cancel |  |  |  |  |  |  |  |

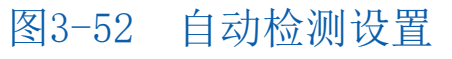

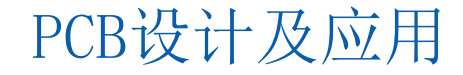

#### 3.4.4 原理图的电气检测

- 2. "Error Reporting"选项卡的设置
  - (1) Violations Associated with Buses (与总线相关的违例栏)
  - (2) Violations Associated with Components (与元器件相关的违例栏)
  - (3) Violations Associated with Documents (与文档关联的违例栏)
  - (4) Violations Associated with Nets (与网络关联的违例栏)
  - (5) Violations Associated with Others (其他相关违例栏)
  - (6) Violations Associated with Parameter (与参数相关的违例栏)

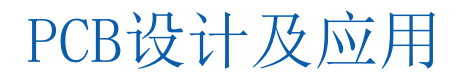

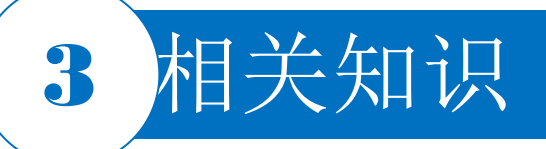

#### 3.4.4 原理图的电气检测

#### 3. "Connection Matrix"选项卡的设置

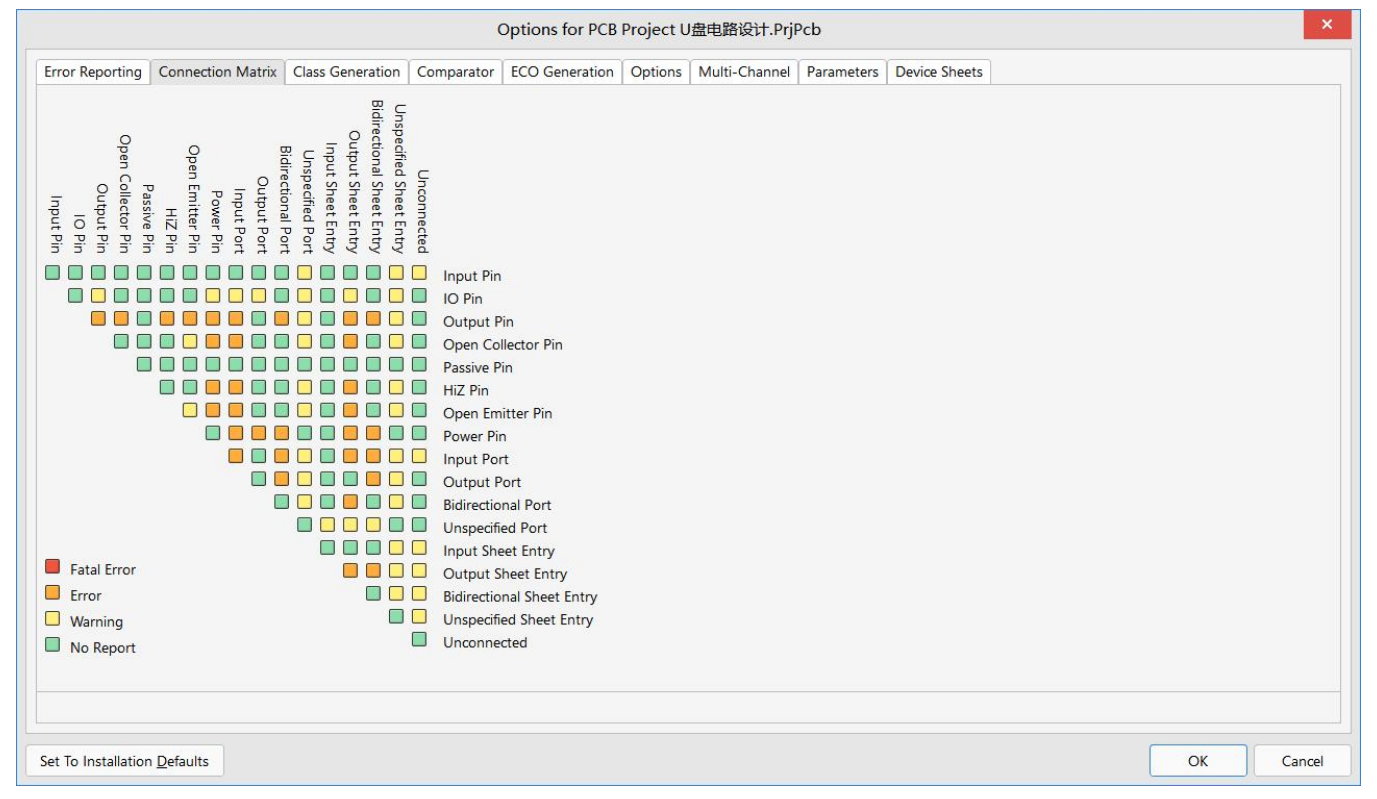

图3-53 "Connection Matrix"选项卡

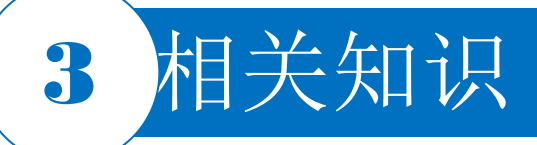

#### 3.4.5 原理图的编译

对原理图的各种电气错误等级设置完毕后,用户便可以对原理图进行编译操作,随即进入原理图的调试阶段。选择菜单栏中的"Project |Validate PCB Project … (项目校验)"命令,即可进行文件的编译。

文件编译完成后,系统的自动检测结果将出现在"Messages"面板中。打开"Messages"面板的方法有以下2种。

选择菜单栏中的"View|Panels|Messages"(视图|面板|信息)命令。

2)单击工作窗口右下角的"Panels"标签,在弹出的菜单中选择 "Messages"命令。

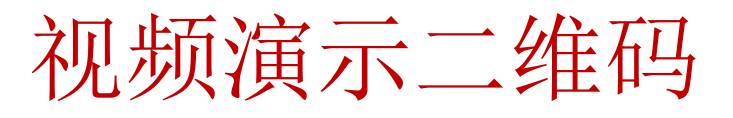

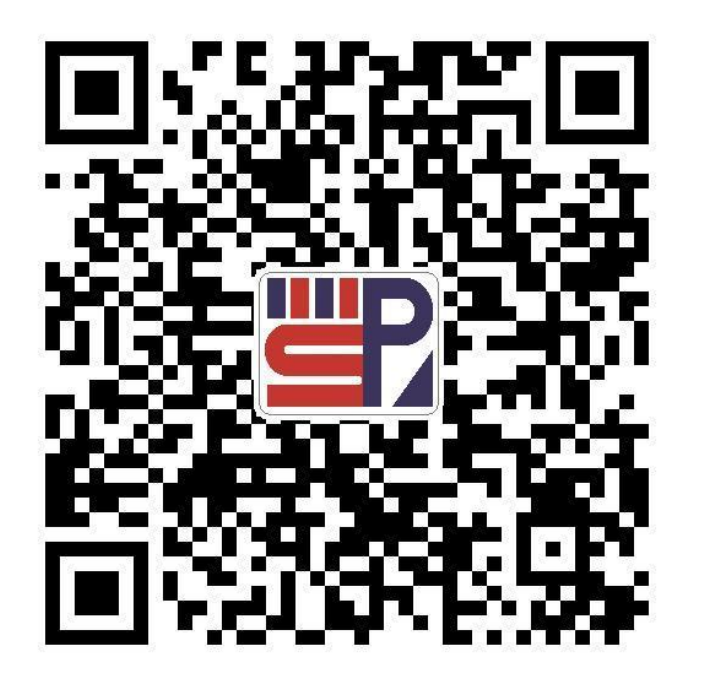

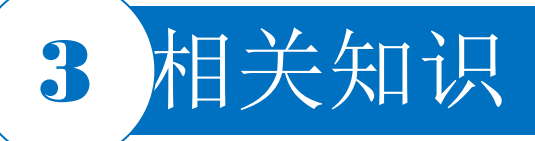

#### 3.4.6 原理图的修正

当原理图绘制无误时, "Messages"面板中将为空。当出现错误的等级为"Error"或"Fatal Error"时, "Messages"面板将自动弹出。错误等级为"Warning"时, 需要用户自己打开 "Messages"面板对错误进行修改。

#### 3.4.7 网络表

#### 1. 基于整个项目的网络表

(1) 网络表选项设置

打开一个项目文件,并打开其中任一电路原理图文件。选择菜单栏中的"Project Project Options"命令,弹出项目管理选项对话框,单击Options选项卡,其中各选项功能如下。 1) "Output Path" (输出路径) 文本框: 用于设置各种报表(包括网络表) 的输出路径,系统会 根据当前项目所在的文件夹自动创建默认路径。可以对默认路径进行更改。 2) "ECO Log Path" (日志路径) 文本框: 用于设置ECO Log文件的输出路径,系统会根据当前项 PCB设计及应用

目所在的文件夹自动创建默认路径。

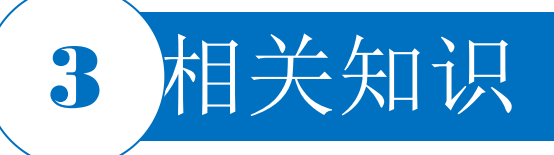

#### 3.4.7 网络表

#### 1. 基于整个项目的网络表

3) "Output Options" (输出选项) 选项组:用于设置网络表的输出选项,一般保持默认设置即可。4) "Netlist Options" (网络表选项) 选项组:用于设置创建网络表的条件。

(2) 创建项目网络表

选择菜单栏中的"Design | Netlist for Project | Protel"(设计 | 项目网络表 | 生成项目网络表)命令。系统自动生成了当前项目的网络表文件后缀是.NET,并存放在当前项目下的Generated \Netlist Files文件夹中。

该网络表是一个简单的ASCII码文本文件,由多行文本组成。内容分成了两大部分,一部分是元器件的信息,另一部分是网络信息。

元器件信息由若干小段组成,每一个元器件的信息为小段,用方括号分隔,由元器件标识、元器件 封装形式、元器件型号、数值等组成,空行则是由系统自动生成的。

网络信息同样由若干小段组成,每一个网络的信息为一小段,用括号分隔,由网络名称和网络中所 有具有电气连接关系的元器件序号及引脚组成。 PCB设计及应用

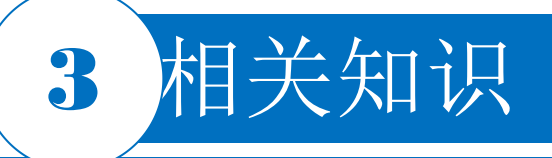

#### 3.4.7 网络表

#### 2. 基于单个原理图文件的网络表

打开项目中的某个原理图文件,选择菜单栏"Design |Ne tlist for Document |Protel"命令,系统自动生成当前 原理图的网络表文,并存放在当前项目下的Generated \N etlist Files文件夹中。

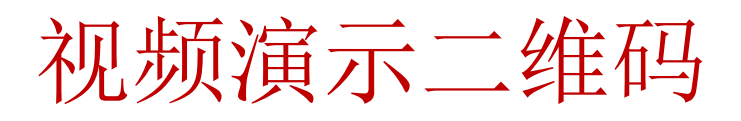

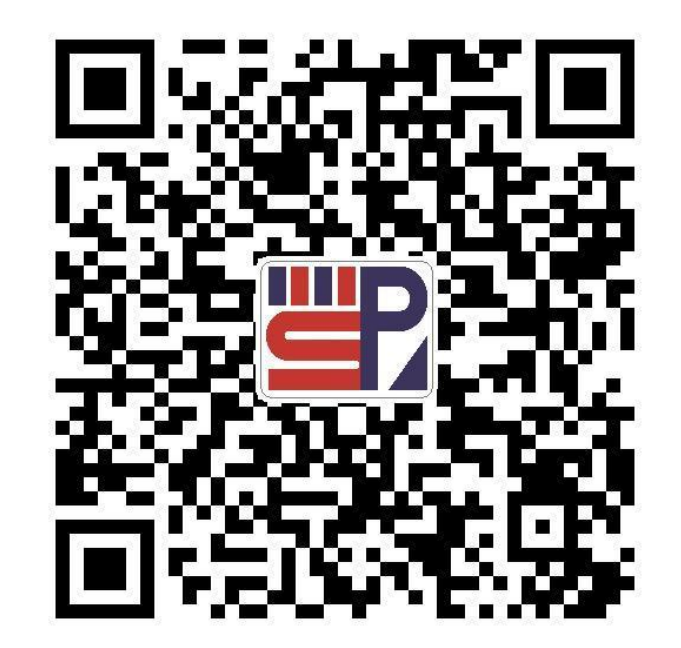

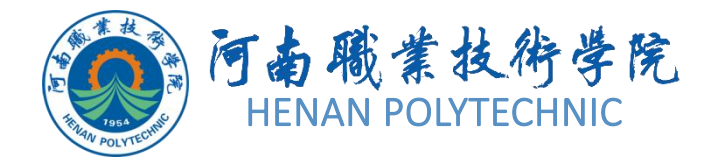

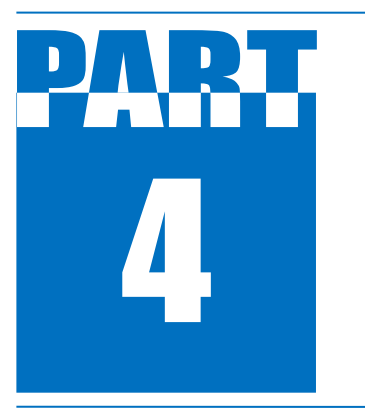

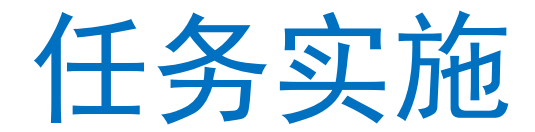

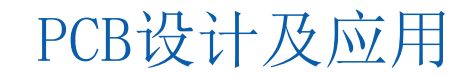

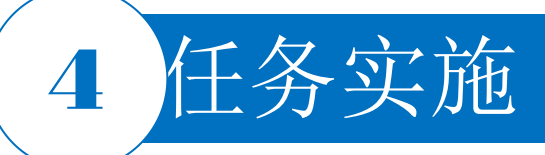

#### 1.新建工程及图纸

1) 启动Altium Designer软件。

2) 在Altium Designer主界面的菜单栏中选择"File|New|Project|PCB project"命令,建立一个工程 文件。

3) 在"Projects"面板上右击PCB\_Project. PrjPcb文件,在弹出的快捷菜单中选择"Save Project A s"命令,在弹出的对话框中选择将新建的工程文件保存于"项目3"文件夹下的"任务3.4"中,并命 名为"USB鼠标驱动电路原理"。在"Projects"面板中,项目文件名变为"USB鼠标驱动电路原理.Prj Pcb"。

4) 按快捷键F|N|S, 新建一个电路原理图文件, 按步骤3) 中的操作, 在 "Projects"面板上右击Sheet . SchDoc, 在弹出的对话框中选择将新建的工程文件保存于"项目3"文件夹下的"任务3.4"中, 并命 名为"USB鼠标驱动电路"。

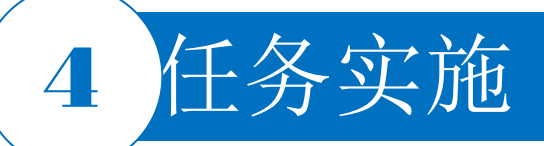

#### 2.设置图纸参数和环境参数

选择菜单栏中的"Tools | Preferences"命令,在弹出的"Preferences"对话框中将图纸大小设置为标准A4,图纸方向为横向,标题栏的类型选择标准型,其他选择默认值。在"Graphical Editing"中设置光标的样式,在"Grids"设置网格的大小。

#### 3.添加自制元器件

创建原理图文件后,系统已默认为该文件加载了一个集成元器件库"Miscellaneous Devices. IntLib"

。本任务中的TMS320F2812和ISP1581元器件可利用本书项目2的操作步骤自行设计。

1) 在原理图界面上,按快捷键F|0,找到本任务中绘制的"USB鼠标驱动电路原理.SchLib"文件,单击 打开,该文件在"Projects"面板出现。

2) 在 "Projects" 面板上用鼠标左键按住 "USB鼠标驱动电路原理. SchLib",拖动到"USB鼠标驱动电路原理. PrjPcb"上,松开鼠标,"USB鼠标驱动电路原理. SchLib"文件将加载到本任务设计项目的元器件库中。

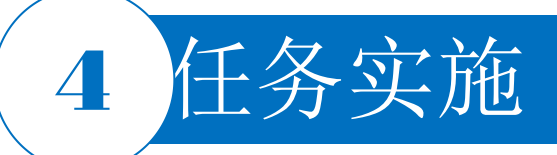

#### 4.元器件布局

1) 放置自制元器件。在工作区按快捷键P|P,弹出放置元器件属性对话框。在该对话框的"Component"文本框中填写自建库TMS320F2812的名称,流水号"Designator"填写IC2,填写完毕后,单击"OK"按钮。在图纸合适位置放置该元器件,放置后使用Tab键,在出现的新元器件放置对话框中的"Physic al Component"文本框中填写ISP1581,流水号"Designator"填写IC1,在图纸合适位置放置该元器件。

 2)移动元器件。为了将原理图绘制得更美观,便于阅读和检查,需要将元器件移动到适当位置,这样 也方便连线。可以使用拖曳的方法对元器件进行移动,将鼠标指针移动到需要移动的元器件上,按住 鼠标左键,此时元器件出现绿色选取状态,按住鼠标不放,将鼠标指针移动到合适位置,松开鼠标, 此时元器件仍处于选中状态,将鼠标指针移动到空白处单击,即可退出移动元器件的状态。
 3)完成多个元器件的放置后,可以对元器件的位置进行调整,设置这些元器件的属性。放置元器件时 需注意按照图纸位置对元器件进行布局,可分别移动、翻转、镜像、选取、拖动、属性重设复制、粘

贴、剪切等操作。

4)单击连线工具栏中的一和 ··· 图标,分别放置电源和接地,注意接地的名称要写上GND。PCB设计及应用

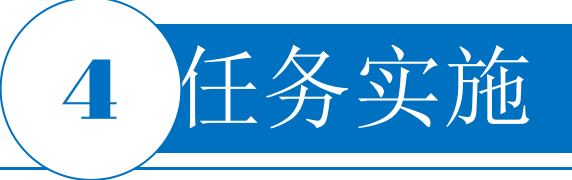

#### 5.连接导线

#### (1) 放置总线

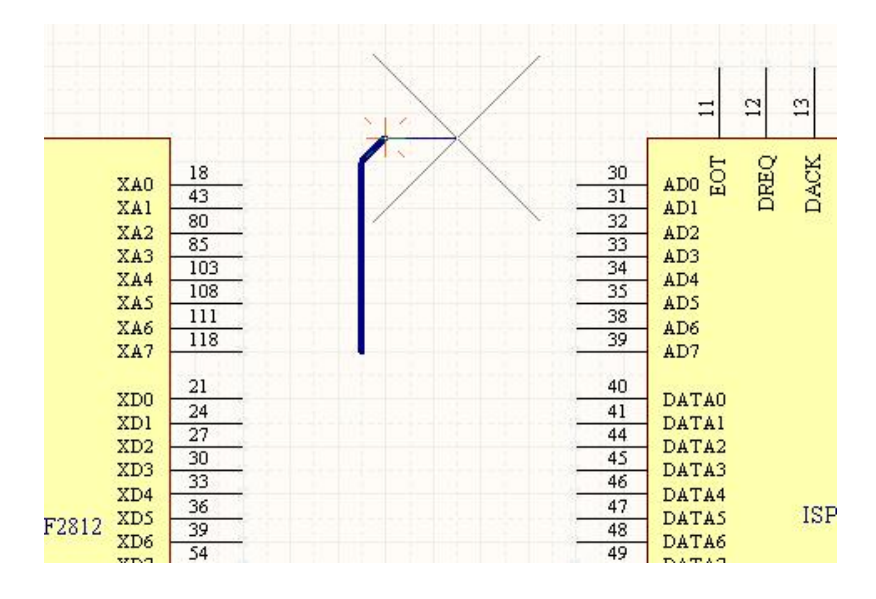

图3-54 绘制总线

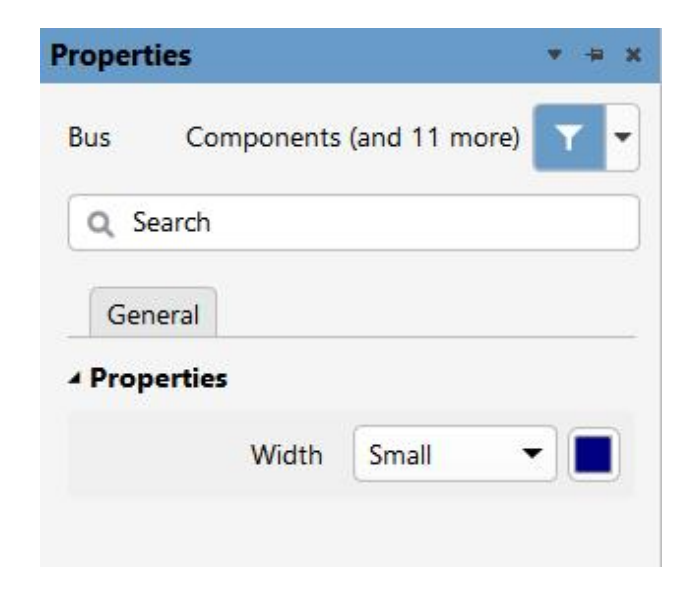

图3-55 "Properties" 面板

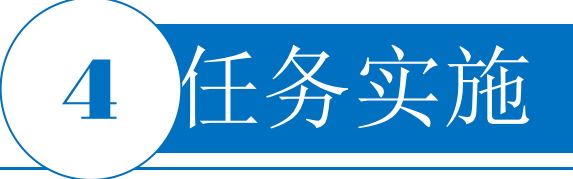

#### 5.连接导线

#### (2) 放置总线入口

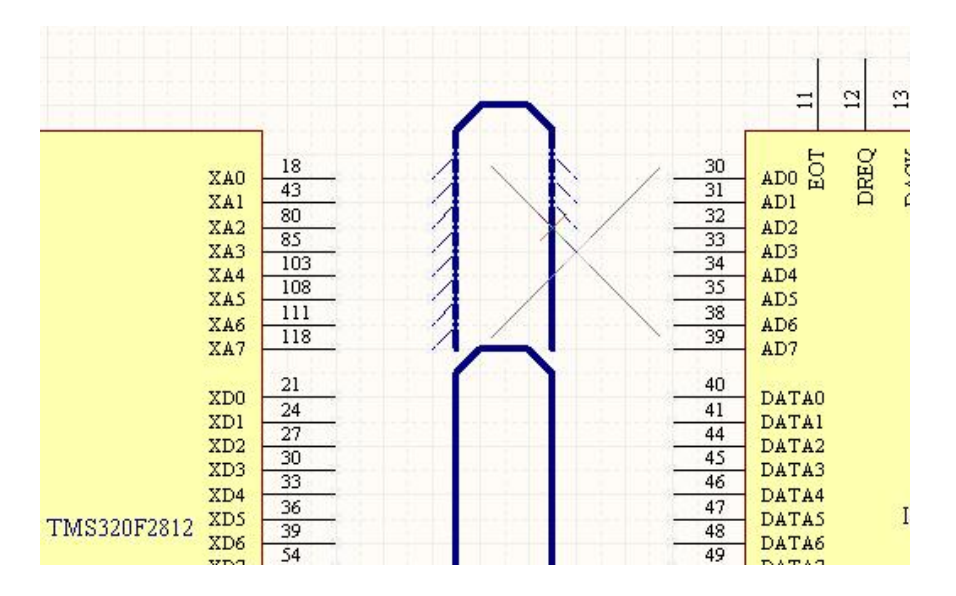

#### 图3-56 放置总线入口

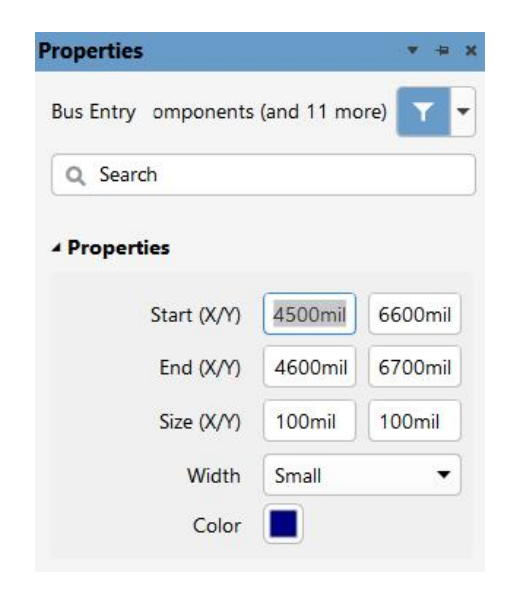

图3-57 设置总线分支的属性

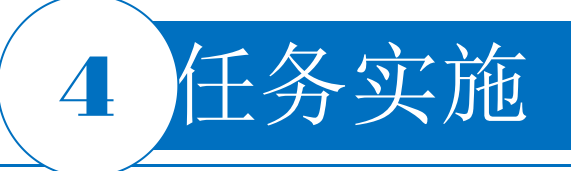

#### 5.连接导线

(3) 连接其他导线

在工作区右击,在弹出的对话框中单击"Place"按钮,再选择"Wire"命令,鼠标指针变成"十"字 形状,单击确定导线的起点。在导线的终点处单击确定终点,分别将各个元器件的导线连接起来。 (4)放置网络标签

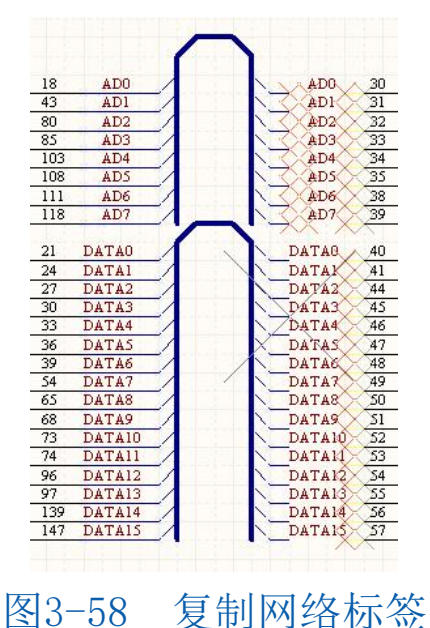

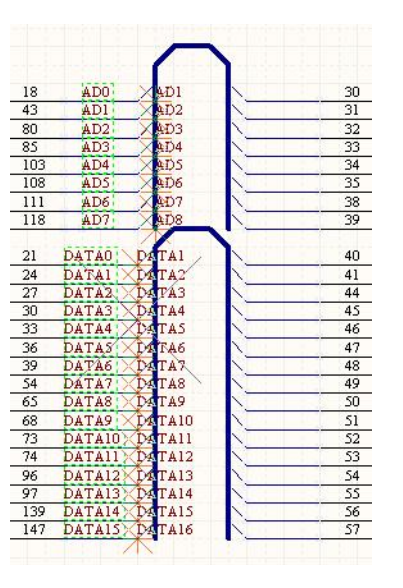

图3-59 按住Shift键复制网络标签

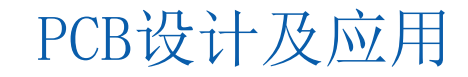

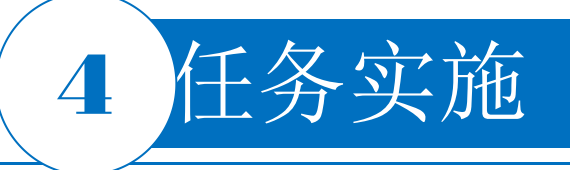

#### 6.原理图的编译

| Pro | je <u>c</u> t | <u>P</u> lace   | <u>D</u> esign | <u>T</u> ools | <u>S</u> imulate | <u>R</u> eports | M |
|-----|---------------|-----------------|----------------|---------------|------------------|-----------------|---|
| 1   | Vali          | date P <u>C</u> | B Project      | USB鼠林         | 冠动电路.P           | rjPcb           |   |
|     | Cro           | ss Prob         | e Next M       | essage        | Shift+           | -Ctrl+F3        |   |
|     | Cro           | ss Prob         | e Previou      | ge Shift+     | -Ctrl+F4         |                 |   |
|     | Add           | New to          | o Project      |               |                  |                 | • |
| e   | <u>A</u> do   | l Existin       | g to Proj      | ect           |                  |                 |   |
| ß   | Ren           | nove fro        | om Projec      | :t            |                  |                 |   |

#### 图3-60 选择编译选项

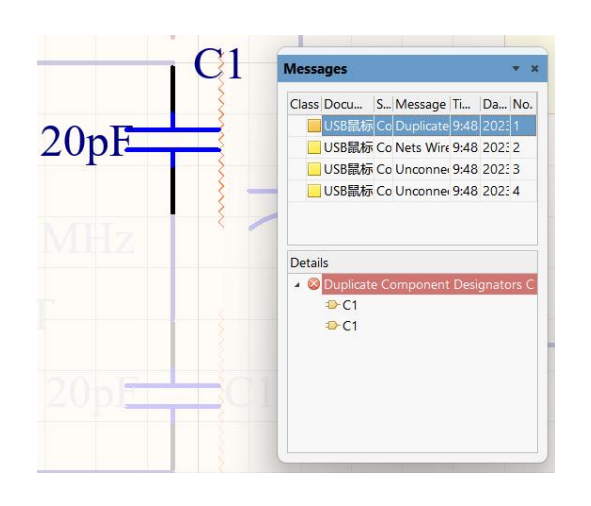

图3-62 高亮显示的第一个错误

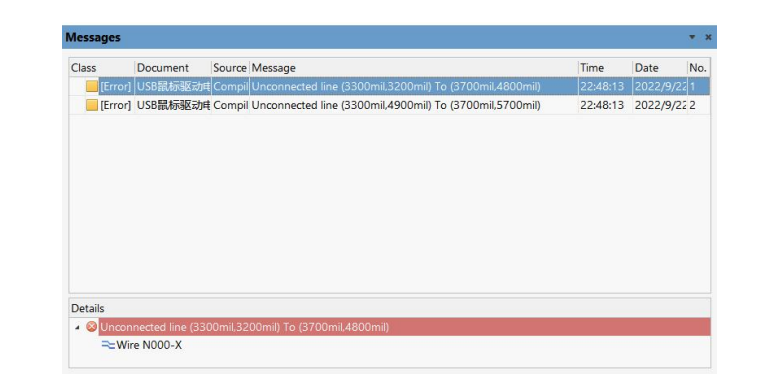

图3-61 "Messages" 面板上的编译结果

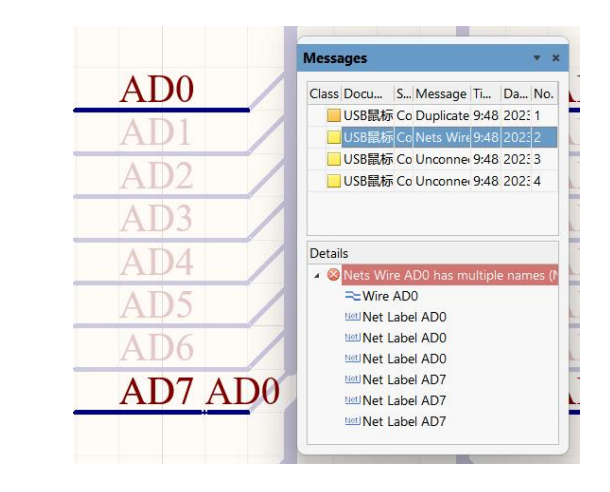

图3-63 高亮显示的第二个错误

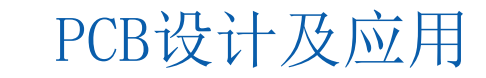

## 4 任务实施

#### 7.原理图的修正

|   | Comments 🌰               |
|---|--------------------------|
|   | Components               |
|   | Design Reuse             |
|   | Differences              |
|   | Explorer 📥               |
|   | Manufacturer Part Search |
| ~ | Messages                 |
|   | Navigator                |
|   | Output                   |
| ~ | Projects                 |
|   | Properties               |
|   | SCH Filter               |
|   | SCH List                 |
|   | Simulation Dashboard     |
|   | Storage Manager          |
|   |                          |

| Error Reporting                    | Connection Matrix        | Class Generation | Comparator | ECO Generation | Options | Multi-Channel | Parameters | Device Sheets |                                 |  |
|------------------------------------|--------------------------|------------------|------------|----------------|---------|---------------|------------|---------------|---------------------------------|--|
| Violation Type De                  | escription               |                  |            |                |         |               |            |               | <ul> <li>Report Mode</li> </ul> |  |
| Harness Ob                         | ject on a Wire           |                  |            |                |         |               |            |               | 🛅 Error                         |  |
| Missing Neg                        | gative Net in Different  | ial Pair         |            |                |         |               |            |               | Error                           |  |
| Missing Pos                        | itive Net in Differentia | al Pair          |            |                |         |               |            |               | 🛅 Error                         |  |
| Net Parame                         | ters with no name        |                  |            |                |         |               |            |               | 🗀 Warning                       |  |
| Net Parame                         | ters with no value       |                  |            |                |         |               |            |               | 🗀 Warning                       |  |
| Nets contain                       | ning floating input pin  | IS               |            |                |         |               |            |               | 🛅 Error                         |  |
| Nets contai                        | ning multiple similar o  | bjects           |            |                |         |               |            |               | 🚞 Error                         |  |
| Nets with m                        | ultiple names            |                  |            |                |         |               |            |               | 🗀 Warning                       |  |
| Nets with n                        | o driving source         |                  |            |                |         |               |            |               | 🗀 Warning                       |  |
| Nets with o                        | nly one pin              |                  |            |                |         |               |            |               | illi No Report                  |  |
| Nets with p                        | ossible connection pro   | oblems           |            |                |         |               |            |               | Error                           |  |
| Same Net u                         | sed in Multiple Differe  | ential Pairs     |            |                |         |               |            |               | 🛅 Error                         |  |
| Sheets cont                        | aining duplicate ports   |                  |            |                |         |               |            |               | 🗀 Warning                       |  |
| Unconnecte                         | d objects in net         |                  |            |                |         |               |            |               | 🗀 Warning                       |  |
| Unconnecte                         |                          |                  |            |                |         |               |            |               | 🛅 No Report                     |  |
| <ul> <li>Violations Ass</li> </ul> | ociated with Others      |                  |            |                |         |               |            |               |                                 |  |
| Duplicated                         | project files            |                  |            |                |         |               |            |               | 🗀 Warning                       |  |
| Fail to add a                      | lternate item            |                  |            |                |         |               |            |               | 💼 Fatal Error                   |  |
| Floating Dir                       | ective Object            |                  |            |                |         |               |            |               | 🗀 Warning                       |  |
| Incorrect lin                      | k in project variant     |                  |            |                |         |               |            |               | 🗀 Warning                       |  |
| Object not                         | completely within she    | et boundaries    |            |                |         |               |            |               | 🗀 Warning                       |  |
| Off-grid obj                       | ect                      |                  |            |                |         |               |            |               | 🗀 Warning                       |  |
| <ul> <li>Violations Ass</li> </ul> | ociated with Paramete    | rs               |            |                |         |               |            |               |                                 |  |
| Same paran                         | neter containing differ  | ent types        |            |                |         |               |            |               | Error                           |  |
| Same paran                         | neter containing differ  | ent values       |            |                |         |               |            |               | 🛅 No Report                     |  |
| Report Supp                        | ressed Violations in N   | lessages Panel   |            |                |         |               |            |               |                                 |  |

图3-64 选择"Messages"选项

图3-65 将"Unconnected wires" 改为"No Report"

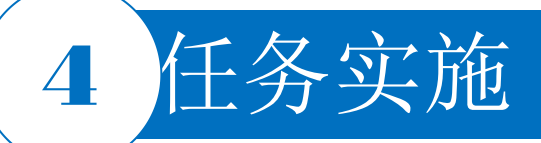

#### 8.基于单个原理图文件的网络表

打开原理图文件,选择菜单栏中的"Design | Netlist for Document | Protel"命令,系统自动生成当前 原理图的网络表文,并存放在当前项目下的Generated \Netlist Files文件夹中。

#### 9.练习显示比例等操作

在工作窗口中显示选择的内容、显示比例的缩放、使用快捷键和工具栏按钮进行视图显示操作;练习使用鼠标滚轮平移和缩放;尝试使用高级粘贴绘制总线电路原理图;练习查找与替换文本等操作。

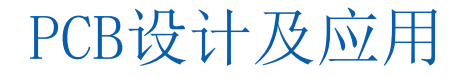

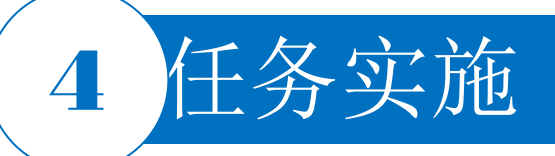

#### 10.USB鼠标驱动电路整机原理图 11.保存

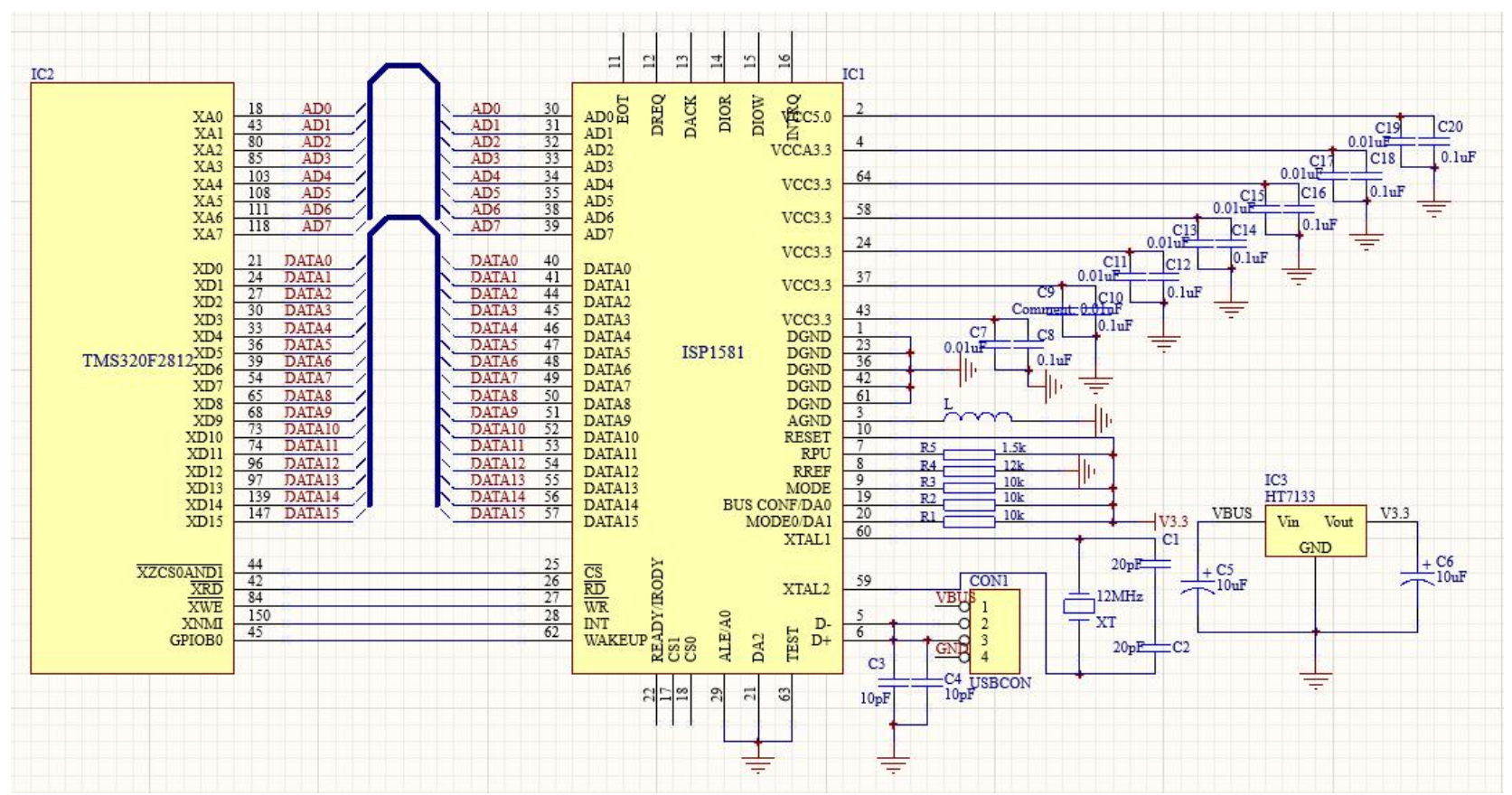

#### 图3-66 USB鼠标驱动电路整机原理图

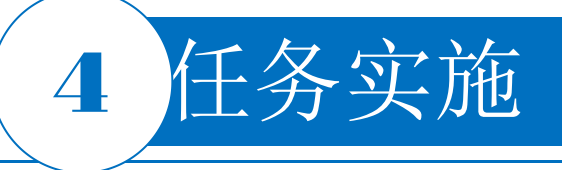

12.参考元器件清单

| Comment               | Description  | Designator                  | LibRef        |   |
|-----------------------|--------------|-----------------------------|---------------|---|
| XT                    | Crystal      | 12MHz                       | CRYSTAL       | 1 |
| 20pF                  | Capacitor    | C1, C2                      | САР           | 2 |
| 10pF                  | Capacitor    | C3, C4                      | САР           | 2 |
| 10µF                  | Capacitor    | C5, C6                      | CAPACITOR POL | 2 |
| 0.01µF                | Capacitor    | C7, C9, C11, C13            | САР           | 4 |
| 0.1µF                 | Capacitor    | C8, C10, C12, C16, C18, C20 | САР           | 6 |
| 0.1µF                 | Capacitor    | C14                         | САР           | 1 |
| 0.01µF                | Capacitor    | C15, C17, C19               | САР           | 3 |
| USBCON                | 4 Pin Header | CON1                        | 4 HEADER      | 1 |
| ISP1581               | _            | IC1                         | ISP1581       | 1 |
| TMS320F2812           | _            | IC2                         | TMS320F2812   | 1 |
| HT7133                | _            | IC3                         | HT7133        | 1 |
| _                     | _            | L                           | INDUCTOR      | 1 |
| $10 \mathrm{k}\Omega$ | _            | R1, R2, R3                  | RES2          | 3 |
| 12kΩ                  | _            | R4                          | RES2          | 1 |
| 1.5kΩ                 | —            | R5                          | RES2          | 1 |

#### 表3-3 元器件参数参考清单3

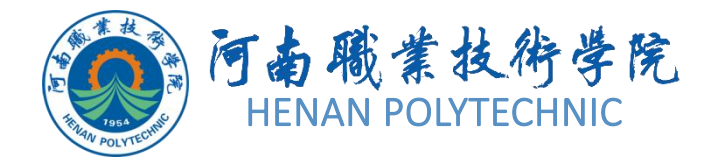

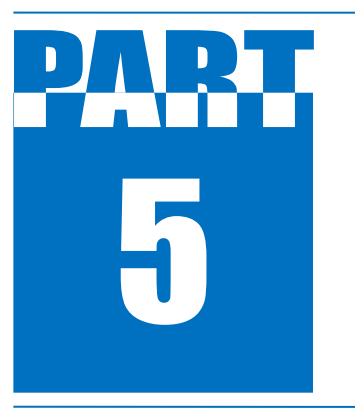

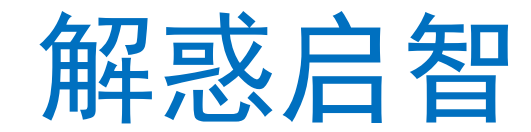

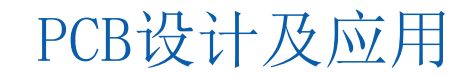

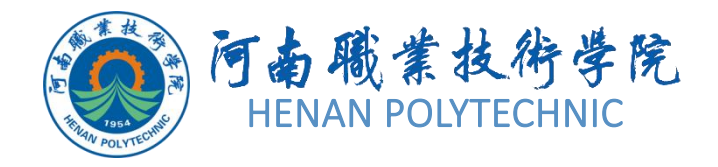

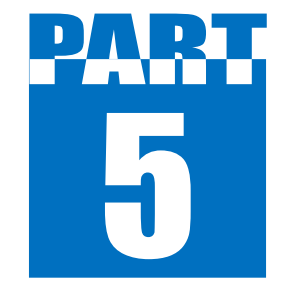

解惑启智

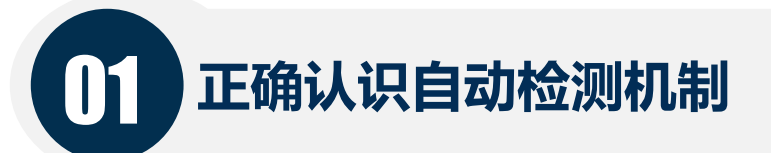

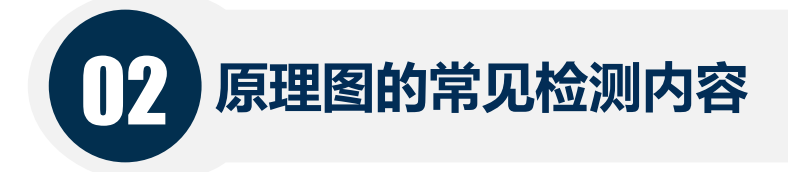

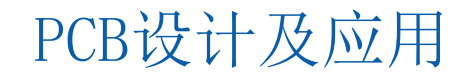

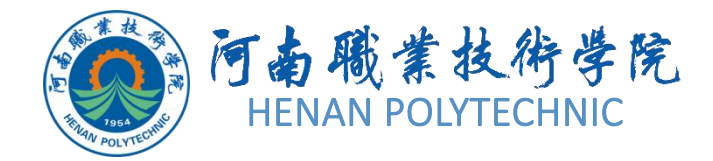

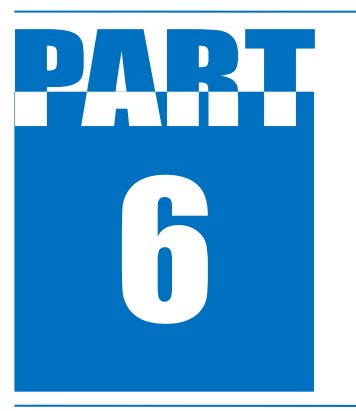

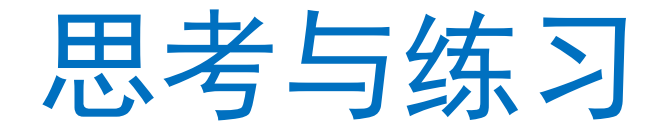

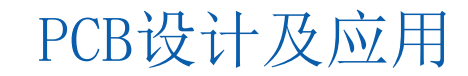

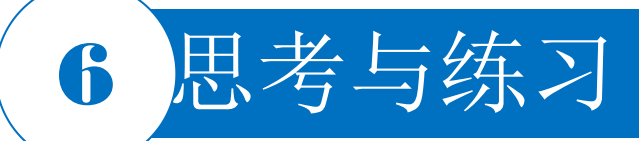

- 1. 本任务设计前的准备工作具体有哪些?
- 2. 简述Altium Designer设计带总线的电路原理图的流程。主要需注意什么问题?
- 3. 在本任务中电气规则主要有哪些选项需重点关注? 主要提供了哪些参数的设置?
- 4. 对于在工作窗口中显示选择的内容、显示比例的缩放、使用快捷键和工具栏按钮执行 视图显示操作、使用鼠标滚轮平移和缩放等操作,能否选择一种自己最熟练的操作技巧?
- 5. 如何进行查找与替换文本、查找相似对象等操作?
- 6. 本任务的原理图如何进行编译?编译结果的错误和警告信息如何修正?
- 7. 如何购买原理图中所需的元器件? 其价格如何?
- 8. 你认为完成本任务需要注意哪些事项?
- 9. 本任务实施过程中如何提升效率? 提出你的建议。
- 10. 图3-67为某中央处理器(central processing unit, CPU)电路的部分电路图,按照本任务的学习内容,绘制电路原理图,并填写任务单。
- 1) 建立名为你的姓名的设计数据库文件并将其保存在E盘,即保存路径为E:\姓名.PrjPcb。

- 2) 自行设置环境和图纸参数。
- 3)每个原理图元器件都应该正确设置封装、设计号、参数。

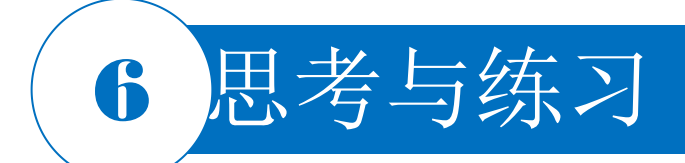

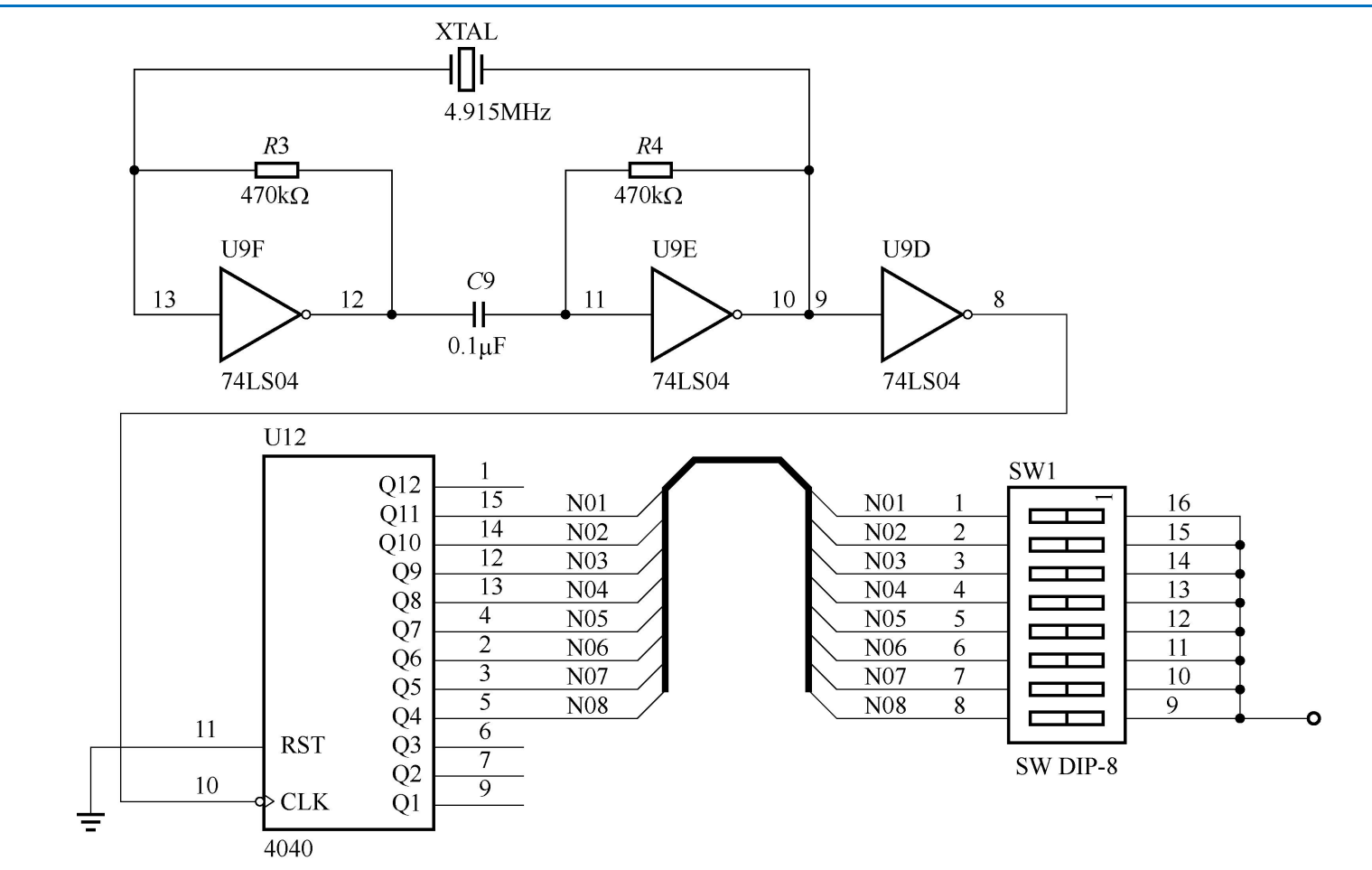

图3-67 某CPU电路的部分电路原理图

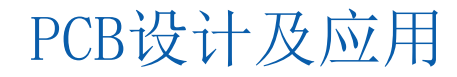

# THANK YOU